# Начисление оплаты за работу в праздничный или выходной день в одинарном размере и предоставление дополнительного выходного дня в программе "1С:Зарплата и управление персоналом 8" (редакция 3)

Дата публикации 13.12.2018 Использован релиз 3.1.8

#### Пример

Сотрудник ООО "Стиль" Морозов В.Б. с окладом 20 000 руб. пропорционально отработанным часам отработал сверх месячной нормы рабочего времени 4 часа в выходной день (3 марта 2018 г.). Сотрудник написал заявление о предоставлении ему дополнительного выходного дня (12 марта 2018 г.). Морозов В.Б. работает на условиях 40-часовой рабочей недели с двумя выходными днями (суббота и воскресенье). Месячная норма рабочего времени в марте 2018 г. для 40-часовой рабочей недели составляет 159 часов. Локальным нормативным актом организации предусмотрено, что пересчет месячного оклада в часовую ставку производится исходя из месячной нормы рабочего времени по графику сотрудника.

Необходимо начислить оплату за работу в выходной день в одинарном размере и предоставить дополнительный выходной день.

Выполняются следующие действия:

- 1. Настройка вида начисления.
- 2. Регистрация работы в выходные или праздничные дни.
- 3. Регистрация дополнительного выходного дня.
- 4. Расчет и начисление оплаты за работу в выходной или праздничный день.

# Настройка вида начисления

Настройку расчета зарплаты смотрите в примере Начисление оплаты за работу в праздничный или выходной день в двойном размере.

Если оплата в праздничный и/или выходной день производится в одинарном размере и предоставляется дополнительный выходной день, то время в программе будет оплачено также при начислении зарплаты с помощью вида начисления **Оплата работы в праздничные и выходные дни без повышенной оплаты** (раздел **Настройка** – **Начисления**).

В табеле учета рабочего времени такие периоды будут обозначены видом времени – Праздники без повышенной оплаты (ПН).

Кроме того, в программе будет учтена информация о днях (в случае оплаты работы в выходные и праздники по дням) или часах накопленных отгулов. Эту информацию можно использовать при последующем предоставлении отгула.

<<- вернуться в начало статьи

## Регистрация работы в выходные или праздничные дни

Регистрация работы в выходные и праздничные дни производится с помощью документа Работа в выходные и праздники. Этот документ предназначен для регистрации только факта внепланового выхода сотрудника на работу в выходной и праздничный день, т.е. если работа проводилась сверх нормы (работа в этот день НЕ предусмотрена графиком работы сотрудника). Для ввода этого документа в настройке параметров расчета зарплаты на закладке Прочие начисления установите флажок Работа в праздничные или выходные дни (раздел Настройка – Расчет зарплаты – ссылка Настройка состава начислений и удержаний) (рис. 1).

В соответствии с ч. 3. ст. 153 ТК РФ по желанию сотрудника, работавшего в выходной и/или нерабочий праздничный день, ему может быть предоставлен другой день отдыха. В этом случае работа в выходной или нерабочий праздничный день оплачивается в одинарном размере, а день отдыха оплате не подлежит. Для реализации этой возможности в настройке расчета зарплаты на закладке **Учет отсутствий** установите флажки **Отгулы** и **В том числе внутрисменные** (если отгулы предоставляются в части рабочей смены) (рис. 1).

| астройка состава н                       | начислений и удержаний                                                                                                    |          |
|------------------------------------------|----------------------------------------------------------------------------------------------------|----------|
| Применить и закрыть                      | Отмена                                                                                                    | ?        |
| Точасовая оплата                         | Трочие начисления                                                                                                    |          |
| Отпуска                                  |                                                                                                    |          |
| /чет отсутствий                          | Падовка за вредноств<br>На предприятии начисляется надбавка за работу во вредных условиях.                                                                                                    |          |
| Латериальная помощь                      |                                                                                                    |          |
| рочие начисления                         | Работа в праздничные или выходные дни<br>сотрудники морит привлекаться к выполнению трудовых обязанностей в дни, оговоренные графиком                                                                                                    |          |
| держания р<br>п                          | работы как выходные, в этом случае оплата работы производится в повышенном размере, или предоставляются дополнительные выходные дни, по выбору сотрудника.                                                                                                    |          |
| Настройка состава начислен               | ний и удержаний (1С:Предприятие) 😹 🔝 М. М.А. М.А.                                                                                                    |          |
| Настройка состава<br>Применить и закрыть | а начислений и удержаний<br>Отмена                                                                                                    | ?        |
| Почасовая оплата                         | Учет отсутствий на работе                                                                                                    |          |
| Отпуска                                  | Установите флажок "В том числе внутрисменные", если требуется регистрировать отсутствие в течен                                                                                                    | ние      |
| Учет отсутствий                          | нескольких рабочих часов, а не только отсутствие в течение всего рабочего дня.                                                                                                    |          |
| Материальная помощь                      | Оплата часового отсутствия для сотрудников на окладе будет выполняться исходя из среднечасово<br>заработка или исходя из стоимости часа, полученной пересчетом оклада в часовую ставку. Порядок                                                                                                    | )го<br>к |
| Прочие начисления                        | пересчета оклада в часовую тарифную ставку задается в настройках "Расчет зарплаты".                                                                                                    |          |
| Удержания                                | 🗹 Командировки 🗹 В том числе внутрисменные                                                                                                    |          |
|                                          | Установите для регистрации и оплаты командировок.                                                                                                    |          |
|                                          | 🗹 Длительные командировки оплачивать помесячно                                                                                                    |          |
|                                          | Установите этот флажок, если длительные командировки принято<br>оплачивать в конце каждого месяца.                                                                                                    |          |
|                                          | ✓ Простои ✓ В том числе внутрисменные                                                                                                    |          |
|                                          | Установите для регистрации простоев на производстве. Оплата простоев выполняется по-разному в<br>зависимости от причины простоя. Простой по вине работодателя оплачивается исходя из двух третей<br>среднего заработка; оплата по независящим от работодателя причинам оплачивается исходя из дву<br>третей тарифной ставки; оплата простоя по вине работника не производится. | й<br>/X  |
|                                          | 🗹 Прогулы и неявки 🗹 В том числе внутрисменные                                                                                                    |          |
|                                          | Установите для регистрации неявок по невыясненным причинам, по болезни (когда больничный еще<br>закрыт) и прогулов. Неявки по невыясненным причинам или по болезни в дальнейшем должны быть<br>уточнены и, возможно, оплачены.                                                                                                    | не       |
|                                          | Отгулы В том числе внутрисменные                                                                                                    |          |
|                                          |                                                                                                    |          |

В документе Работа в выходные и праздники укажите способ компенсации – Отгул. О заполнении других полей документа Работа в выходные и праздники смотрите в примере Начисление оплаты за работу в праздничный или выходной день в двойном размере (рис. 2).

|                                                           | Рис. 2             |                                    |                 |
|-----------------------------------------------------------|--------------------|------------------------------------|-----------------|
| 🗲 🔿 ☆ Работа в выходные и праздник                        | и СТ00-0000        | 04 от 02.03.2018                   | ×               |
| Провести и закрыть Записать Провести                      | 🕞 🕶 🖶 Печ          | ать 👻                              | Еще - ?         |
| Месяц: Март 2018 🗎 🕂 Организация: ООО "С                  | Стиль" 👻           | 🕒 Дата: 02.03.2018 🗎 Номе          | ep: CT00-000004 |
| Требуется согласие сотрудников                            |                    |                                    |                 |
| Дни работы П                                              | Іричины обосновани | ие работы в выходной и праздничный | Оплата          |
|                                                           | ень                |                                    | производится    |
| 03 03 2018                                                |                    |                                    | • По часам      |
| 00.00.2010                                                |                    |                                    |                 |
|                                                           |                    |                                    |                 |
|                                                           |                    |                                    |                 |
|                                                           |                    |                                    |                 |
|                                                           |                    |                                    |                 |
| Подбор Добавить 🛧 🦊                                       |                    |                                    | Еще 👻           |
| Сотрудник                                                 | 03.03.2018         | Способ компенсации                 |                 |
| Морозов Владимир Борисович                                | 4,00               | Отгул                              |                 |
|                                                           |                    |                                    |                 |
|                                                           |                    |                                    |                 |
|                                                           |                    |                                    |                 |
|                                                           |                    |                                    |                 |
|                                                           |                    |                                    |                 |
|                                                           |                    |                                    |                 |
| Согласие на работу в выходной и праздничный день получено | S B                | ремя учтено ФИО пользователя       | • C             |
| Руководитель: Кротов Сергей Иванович                      | ·                  |                                    |                 |
| Генеральный директор                                      |                    |                                    |                 |
| Комментарий:                                              |                    | Ответственный: ФИО пользователя    | - C             |

Для формирования и печати приказа (примерная форма приказа) используйте кнопку Печать – Приказ о работе в выходной (праздничный день) (рис. 3). Для формирования графика работы в выходной и праздничный день используйте кнопку Печать – График работы в выходной (праздничный день).

Рис. З

| Общество с ограниченной ответственностью<br>"Стиль"                                                                                                    |                                            |
|----------------------------------------------------------------------------------------------------|--------------------------------------------|
| ПРИКАЗ<br>№ 4 от 02.03.2018 г.<br>(распоряжение)<br>о привлечении к работе в выходные, нерабочие праз                                                                     | здничные дни                               |
| В связи с необходимостью выполнения работы за пределами нормальной продол<br>времени, а именно:                                                                           | ажительности рабочего                      |
| и в соответствии со ст. 113 и ст. 153 Трудового кодекса РФ                                                                                                    |                                            |
| ПРИКАЗЫВАЮ:                                                                                                    |                                            |
| 1. Привлечь 3 марта 2018 г. к выполнению работы в выходной (нерабочий праз,                                                                                               | дничный) день работника(ов                 |
| Морозов В. Б., Водитель                                                                                                    |                                            |
| 2. В соответствии со ст. 153 ТК РФ произвести оплату за работу в выходной (нер<br>двойном размере.                                                                        | рабочий праздничный) день п                |
| <ol> <li>По желанию работника(ов) вместо оплаты в двойном размере компенсировать<br/>(нерабочий праздничный) день предоставлением дополнительного неоплачиваем</li> </ol> | ь работу в выходной<br>10го выходного дня. |
| Руководитель организации <u>Генеральный директор</u><br>должность личная подпись                                                                                          | С. И. Кротов<br>расшифровка подписи        |
| С приказом (распоряжением) ознакомлен(ы):                                                                                                    |                                            |
| В. Б. Морозов 2 марта 2018 г.                                                                                                    |                                            |

### Регистрация дополнительного выходного дня

Зарегистрировать фактическое предоставление дополнительного выходного дня (отгула) можно документами:

- 1. Отгул (раздел Кадры Отгулы или раздел Зарплата Отгулы) (рис. 4).
- 2. Отгул списком (раздел Кадры Все кадровые документы или Все отсутствия сотрудников, раздел Зарплата Все начисления).
- 3. Отпуск (раздел Кадры Отпуска или раздел Зарплата Отпуска закладка Дополнительные отпуска, отгулы), если сотрудник решил присоединить дни отгула к отпуску (рис. 5).

В нашем примере сотруднику предоставляется дополнительный выходной день 12 марта 2018 г., который не присоединяется к отпуску.

#### 1. Раздел Кадры – Отгулы или раздел Зарплата – Отгулы.

- 2. Кнопка Создать.
- 3. В поле Месяц выберите месяц, в котором предоставляется дополнительный выходной день (по умолчанию текущий месяц).
- 4. В поле **Организация** по умолчанию указывается организация, установленная в настройках пользователя. Если в информационной базе зарегистрировано более одной организации, необходимо выбрать ту организацию, в которой оформлен сотрудник.
- 5. В поле Дата укажите дату регистрации документа в информационной базе. По умолчанию указывается текущая дата компьютера.
- 6. В поле Сотрудник выберите сотрудника, которому предоставляется дополнительный день отдыха.
- 7. Установите флажок Отсутствие в течение части смены, если сотруднику предоставляется отгул в течение части рабочей смены. При этом поле Дата отгула укажите день отгула (по умолчанию указывается текущая дата компьютера). В поле Часы отгула укажите часы отгула, в течение которых сотрудник отсутствовал во время смены.
- 8. Если флажок Отсутствие в течение части смены не установлен, то:
  - в поле Предоставить отгул (дней) укажите количество дней предоставляемого отгула (по умолчанию указывается 1 день);
  - в полях в период с... по... укажите сведения о начале и окончании периода отгула (по умолчанию в полях указывается текущая дата компьютера).
- 9. Флажок **Освободить ставку на период отсутствия** устанавливается, если необходимо, чтобы на время отгула сотрудника занимаемая им ставка была свободна. В нашем примере флажок устанавливать не нужно.
- 10. Поля В счет отработанных ранее дней... и часов заполняются автоматически всеми накопленными сотрудником отгулами (за работу в праздничные и выходные дни и за работу сверхурочно). При необходимости количество списываемых дней и часов можно корректировать вручную. Это необходимо, например, если сотруднику предоставляется отгул не за все отработанное ранее время в выходные и/или праздничные дни и/или сверхурочно.
- 11. Кнопка Провести и закрыть.

| ← → ☆ Отгул СТ00-000005 от 09.03.2018                                                                                                    |
|----------------------------------------------------------------------------------------------------|
| Провести и закрыть Записать Провести 💽 - 🖨 Отгул Еще - ?                                                                                                    |
| Месяц: Март 2018 🔆 Организация: ООО "Стиль" 🔹 🗗 Дата: 09.03.2018 🗎 Номер: СТ00-000005                                                                                                    |
| Сотрудник: Морозов Владимир Борисович 🔹 🗗                                                                                                    |
| ✓ Расчет утвердил ФИО пользователя 🔹 🗗                                                                                                    |
| Отсутствие в течение части смены ?                                                                                                    |
| Вид расчета: Отгул 🗾 🖌 🗗                                                                                                    |
| Предоставить отгул (дней): 1,00 в период с: 12.03.2018 📾 по: 12.03.2018 📾                                                                                                    |
| Освободить ставку на период отсутствия                                                                                                    |
| В счет отработанных ранее дней: 0,00 и часов: 4,00                                                                                                    |
| Основание: заявление                                                                                                    |
| Руководитель: Кротов Сергей Иванович                                                                                                    |
| Генеральный директор                                                                                                    |
| Исправить Сторнировать 🛕 Выплата зарплаты за Март 2018 г уже проведена. Редактирование этого документа не рекомендуется.<br>Воспользуйтесь командой Исправить для исправления этого документа или Сторнировать для его отмены |
| Комментарий: Ответственный: ФИО пользователя 🔹 🗗                                                                                                    |
|                                                                                                    |

| Inonoo                       |                                                                                       |                   |           | J18          |              |                | 0000000  | Euro - 2    |
|------------------------------|---------------------------------------------------------------------------------------|-------------------|-----------|--------------|--------------|----------------|----------|-------------|
| провес                       | ТИ И Закрыть Записать                                                                 | Провести          |           | ыплатить     |              | создать на осн | овании 👻 | сще т       |
| Месяц:                       | Март 2018                                                                             | рганизация: 000   | ) "Стиль" |              | • 🕑 Дата:    | 05.03.2018     | Номер:   | CT00-000024 |
| Сотрудник                    | Морозов Владимир Борисови                                                             | ч                 |           | <b>▼</b> (2  |              |                |          |             |
| Основно                      | й отпуск Дополнительные отп                                                           | уска, отгулы Н    | ачислен   | о (подробно) | Дополнительн | 10             |          |             |
| Пред<br>Добав                | оставить дополнительный отпус                                                         | к                 |           |              |              |                |          | Еще -       |
| Ν                            | Вид отпуска                                                                           | Период отпу       | Дн.       | Дн. комп.    | Рабочий год  | Основание      |          |             |
|                              |                                                                                       |                   |           |              |              |                |          |             |
|                              |                                                                                       |                   |           |              |              |                |          |             |
| Пред<br>В счет р             | оставить отгул (дней) 1,00<br>анее отработанных дней: 0                               | )<br>,00 и часов: | 4,00      |              |              |                |          |             |
| Пред<br>В счет р<br>Подписи: | оставить отгул (дней) 1,00<br>анее отработанных дней: 0<br>Кротов С.И., Каменева Е.П. | )<br>,00 и часов: | 4,00      |              |              |                |          |             |

Поскольку законодательство не содержит положений о переводе накопленных часов отгулов в дни, в программе продолжительность фактически предоставляемого отгула не поставлена в жесткую зависимость от ранее накопленного времени отгулов. Предполагается, что пользователь самостоятельно принимает решение, в счет скольких ранее накопленных дней или часов отгула предоставляется фактический отгул (например, сотрудник отработал целый праздничный день (при их расчете по дням) и 13 часов сверхурочно (в течение нескольких дней). При предоставлении отгула на 2 дня можно указать, что он предоставляется в счет 1 дня и 8 ранее заработанных часов. У сотрудника останется право на 5 часов отгула). При предоставлении отгула вместе с отпуском количество предоставляемых дней отгула по умолчанию заполняется всеми накопленными сотрудником отгулами. При этом перевод накопленных часов отгула в дни производится по принципу "день за 8 часов". При необходимости количество как предоставляемых, так и списываемых дней и часов можно изменить вручную.

В остальном регистрация фактического отгула и ее влияние на расчет заработной платы аналогично регистрации отпуска без сохранения заработной платы. В месяце регистрации отгула фактически отработанное время будет уменьшено на время отгула, норма времени при этом не изменится, что отразится в расчете повременной оплаты труда в этом месяце.

## Расчет и начисление оплаты за работу в выходной или праздничный день

Начисление оплаты за работу в выходной и праздничный день производится автоматически в документе Начисление зарплаты и взносов (раздел Зарплата – Начисления зарплаты и взносов).

- 1. Для автоматического заполнения документа Начисление зарплаты и взносов используйте кнопку Заполнить или Подбор.
- 2. При заполнении документа в табличную часть на закладке Начисления вносятся строки по всем видам начислений, назначенным сотрудникам в плановом порядке, а также оплата за работу в выходной и праздничный день (рис. 6).

Сотрудникам, получающим месячную тарифную ставку (должностной оклад), работа в выходной и праздничный день оплачивается в размере не менее двойной дневной или часовой ставки сверх оклада, если работа производилась сверх месячной нормы рабочего времени, или оплачивается в одинарном размере и предоставляется дополнительный день отдыха (как в нашем примере) (ч. 3. ст. 153 ТК РФ).

Пересчет месячной тарифной ставки в часовую (стоимость часа) осуществляется путем деления месячной тарифной ставки на количество рабочих часов в месяце, за который рассчитывается оплата.

Пересчет месячной тарифной ставки в дневную (стоимость дня) осуществляется путем деления месячной тарифной ставки на количество рабочих дней в месяце, за который рассчитывается оплата.

В нашем примере для расчета оплаты за работу в выходной день определяется размер часовой тарифной ставки сотрудницы. В организации для пересчета месячного оклада в часовую ставку (стоимость часа) применяется алгоритм пересчета исходя из месячной нормы времени по графику сотрудника. Морозову В.Б. установлен график работы с продолжительностью рабочей недели 40 часов. Норма рабочего времени в марте 2018 г. для 40-часовой рабочей недели составляет 159 часов.

Часовая тарифная ставка (стоимость часа) составляет: 20 000 руб. / 159 часов = 125,786 руб.

За работу в выходной день (03.03.2018) сотрудник начисляется оплата в размере: 125,786 руб. \* 4 часа = 503,14 руб.

В марте 2018 г. 159 рабочих часов. Сотрудник отработал 151 час. За март начислено по окладу: 20 000 руб. / 159 часов \* 151 час = 18 993,71 руб.

| ← → 7                                                                                                    | 🔆 Начисл                                                                                                    | ение зар                                                                       | платы і                                   | и взно                       | сов СТО                            | 0-000124 ot                                      | 31.03.201                                                                            | В                  |                     |                               |     |            |          |                        | ×         |
|----------------------------------------------------------------------------------------------------|----------------------------------------------------------------------------------------------------|--------------------------------------------------------------------------------|-------------------------------------------|------------------------------|------------------------------------|--------------------------------------------------|--------------------------------------------------------------------------------------|--------------------|---------------------|-------------------------------|-----|------------|----------|------------------------|-----------|
| Провести и з                                                                                                    | закрыть 3а                                                                                                    | аписать                                                                        | 達 Прове                                   | сти                          |                                    |                                                  |                                                                                      |                    |                     |                               |     | - 6        |          |                        | Еще -     |
| Месяц:                                                                                                    | Март 2018                                                                                                    |                                                                                |                                           |                              |                                    | Дата:                                            | 31.03.2018                                                                           | 🗎 Номе             | ep: CT00-000        | 124                           |     |            |          |                        |           |
| Организация:                                                                                                    | ООО "Стиль"                                                                                                    |                                                                                |                                           |                              |                                    | - C                                              |                                                                                      |                    |                     |                               |     |            |          |                        |           |
| Подразделение:                                                                                                    | :                                                                                                    |                                                                                |                                           |                              |                                    | - C                                              |                                                                                      |                    |                     |                               |     |            |          |                        |           |
| Заполнить 👻                                                                                                    | Подбор                                                                                                    | Очистить                                                                       |                                           |                              |                                    |                                                  |                                                                                      |                    |                     |                               |     |            |          |                        |           |
| Начислено:                                                                                                    | 19 49                                                                                                    | 96,85 ? Дон                                                                    | ачислено:                                 |                              | 0,00                               | Удержано:                                        | 2 535,00                                                                             | ? Взносы:          | 5 888               | 3,05 ?                        |     |            |          |                        |           |
| Начисления                                                                                                    | Договоры По                                                                                                    | особия Уд                                                                      | ержания                                   | НДФЛ                         | Займы                              | Взносы Корре                                     | ектировки выпла                                                                      | ты Доначисл        | ения, перерас       | счеты                         |     |            |          |                        |           |
| Добавить                                                                                                    | ♠ ♣                                                                                                    | Найти                                                                          | Отмен                                     | ить поис                     | КОТМ                               | иена исправлений                                 | i • 📭 🛛                                                                              | Расчетный листо    | ок                  |                               |     |            |          |                        | Еще -     |
| Ν Οστρ                                                                                                    | рудник                                                                                                    |                                                                                | Подразде                                  | еление                       | Начислени                          | ie                                               |                                                                                      | Результат          | Тер                 | Отработано (опл               | аче | Норма врем | иени     | Показатели             |           |
| 1 Мор<br>Бор                                                                                                    | озов Владимир<br>исович                                                                                              |                                                                                | Админист                                  | грация                       | Оплата раб<br>дни без по           | боты в праздничн<br>вышенной оплать              | ные и выходные<br>ы                                                                  | 503                | 3,14                | 1,00 дн.                      |     |            |          | Час. или<br>дн. стоим. | 125,78616 |
| 2 Mop                                                                                                    | озов Владимир                                                                                                    |                                                                                | Алминист                                  | грация                       | Оппата по                          | окпаду (по часам                                 | 4)                                                                                   | 18 993             | 1.71                | 4,00 ч                        | C.  | 20.00      | лн       | Оклад                  | 20 000    |
| Борі                                                                                                    | исович                                                                                                    |                                                                                |                                           |                              |                                    |                                                  | ,                                                                                    |                    |                     | 151,00 ч                      | C.  | 159,00     | ЧС.      |                        |           |
| Организа<br>РАСЧЕТНЫ<br>Морозов Вл<br>Организация:<br>Подразделени<br>Вид<br>Начислено:<br>Оплата работь<br>праздничные<br>дни без повы<br>Корпата по окл<br>Отгул | й ЛИСТОК ЗА<br>ладимир Бор<br>ООО "Стиль<br>ие: Администран<br>ы в<br>и выходные<br>шенной оплаты<br>паду (по часам) | "Стиль"<br>МАРТ 2018<br>исович (00<br>"<br>ция<br>Период<br>март 2018<br>12.03 | 3<br>10 <b>52)</b><br>Дни<br>1<br>19<br>1 | чие<br>Часы<br>4<br>151<br>8 | Оплачено<br>4,00 чс.<br>151,00 чс. | Сумма<br><b>19 496,85</b><br>503,14<br>18 993,71 | К выплате:<br>Должность:<br>Оклад (тариф):<br>Вид<br>Удержано:<br>НДФЛ<br>Выплачено: | Водитель<br>20 000 | Период<br>март 2018 | Сумма<br>2 535,00<br>2 535,00 |     | Ответстве  | енный: ( | ФИО пользовате         | пя • Ф    |
| Долг предприя                                                                                                    | ятия на начало                                                                                                    |                                                                                |                                           |                              |                                    | 0,00                                             | Долг предприя                                                                        | гия на конец       | i                   | 16 961,85                     |     |            |          |                        |           |
| Общий облага                                                                                                    | аемый доход: 59                                                                                                    | 521,51                                                                         |                                           |                              |                                    |                                                  |                                                                                      |                    |                     |                               |     |            |          |                        |           |

В табеле учета рабочего времени по унифицированной форме № T-13 период работы в праздничные и/или в выходные дни без повышения оплаты обозначается буквенным кодом ПН, а отгул – HB (рис. 7).

| Ofiue  |                    |            | CTL | ~ "C | тип   | "    |      |     |      |     |       |       |        |       |       |       |     |    |                   |               |                       |                                          |               | 2                     | Утвержде                                 | Унифи<br>ена Пос<br>Росс<br>Фо | циров<br>тано<br>ии от<br>орма | занная ф<br>влением<br>5 январ<br>по ОКУД | орма<br>Госко<br>я 200 | № Т-13<br>омстата<br>4 г. № 1<br>Код<br>01008 |
|--------|--------------------|------------|-----|------|-------|------|------|-----|------|-----|-------|-------|--------|-------|-------|-------|-----|----|-------------------|---------------|-----------------------|------------------------------------------|---------------|-----------------------|------------------------------------------|--------------------------------|--------------------------------|-------------------------------------------|------------------------|-----------------------------------------------|
|        |                    |            |     |      |       |      |      |     |      |     |       | наим  | енов   | ание  | e opr | аниз  | аци | и  |                   |               |                       |                                          |               |                       |                                          |                                | -                              |                                           |                        |                                               |
|        |                    |            |     |      |       |      |      |     |      |     |       | струн | стурн  | ioe r | юдра  | аздел | ени | e  |                   |               |                       |                                          |               |                       |                                          |                                |                                |                                           |                        |                                               |
|        |                    |            |     |      |       |      |      |     |      |     |       |       | .,,,,, |       |       |       |     |    |                   | Номе<br>докум | ер<br>ента            | Дат<br>состав.                           | а<br>ления    | ]                     | От                                       | четный                         | пери                           | юд<br>по                                  | ]                      |                                               |
|        |                    |            |     |      |       |      |      |     |      |     |       |       |        |       | TA    | ١Б    | ΕЛ  | Ь  |                   | CT00-0        | 00009                 | 31.03.                                   | 2018          |                       | 01.03.                                   | 2018                           | 31.0                           | 03.2018                                   |                        |                                               |
|        |                    |            |     |      |       |      |      |     |      |     | уч    | ет    | a      | pa    | 60    | рче   | его |    | ремен             | и             | Ланные                |                                          |               |                       |                                          | RIADON                         |                                |                                           |                        |                                               |
|        |                    |            |     | гО   | гметк | киоя | явка | хин | неяв | ках | на ра | аботу | / по   | числ  | ам м  | есяц  | a   |    | Отработ           | ано за        | данные                | для начис.<br>и на                       | аправле       | ниям затр             | ат                                       | видам                          |                                | Неявки по                                 | о прич                 | инам                                          |
|        |                    |            |     |      |       |      | _    |     | _    |     |       | 10    |        | 10    | 10    |       |     |    | половину          |               |                       | ŀ                                        | код вида      | а оплаты              |                                          |                                |                                |                                           |                        |                                               |
| Номер  | Фамилия, инициалы, | Табельный  | 1   | 2    | 3     | 4    | 5    | 6   | 1    | 8   | 9     | 10    | 11     | 12    | 13    | 14    | 15  | ×  | месяца<br>(I, II) | месяц         |                       | корр                                     | еспонли       | пующий                | CUET                                     |                                |                                |                                           |                        |                                               |
| поряд- | (специальность,    | номер      |     |      |       |      |      |     |      |     |       |       |        |       |       |       |     |    | дн                | и             |                       | nopp.                                    | oonon,q.      | рующин                |                                          |                                |                                |                                           |                        |                                               |
| ку     | профессия)         |            | 16  | 17   | 18    | 19   | 20   | 21  | 22   | 23  | 24    | 25    | 26     | 27    | 28    | 29    | 30  | 31 | час               | сы            | код<br>вида<br>оплаты | кор-<br>респон-<br>дирую-<br>щий<br>счет | дни<br>(часы) | код<br>вида<br>оплаты | кор-<br>респон-<br>дирую-<br>щий<br>счет | дни<br>(часы)                  | код                            | дни<br>(часы)                             | код                    | дни<br>(часы)                                 |
| 1      | 2                  | 3          |     |      |       |      |      |     |      | 4   | 1     |       |        |       |       |       |     |    | 5                 | 6             | 7                     | 8                                        | 9             | 7                     | 8                                        | 9                              | 10                             | 11                                        | 12                     | 13                                            |
|        | Морозов В. Б.      |            | я   | я    | пн    | в    | я    | я   | Я    | В   | в     | в     | в      | HB    | Я     | Я     | я   | Х  | 9                 | 20            |                       |                                          |               |                       |                                          |                                | HB                             | 1(8)                                      |                        |                                               |
| 1      | (Водитель)         | СТ00-00052 | 8   | 8    | 4     |      | 8    | 8   | 7    |     |       |       | _      | 8     | 8     | 8     | 8   | Х  | 67                |               |                       |                                          |               |                       |                                          |                                |                                |                                           |                        |                                               |
|        |                    |            | Я   | В    | В     | Я    | Я    | Я   | Я    | Я   | В     | В     | Я      | Я     | Я     | Я     | Я   | В  | 11                | 155           |                       |                                          |               |                       |                                          |                                |                                |                                           |                        |                                               |
|        |                    |            | 8   |      |       | 8    | 8    | 8   | 8    | 8   |       |       | 8      | 8     | 8     | 8     | 8   |    | 88                |               |                       |                                          |               |                       |                                          |                                |                                |                                           |                        |                                               |

Существуют разные мнения относительно оплаты отгула и других дней в месяце, когда он предоставляется. Так, в письме Роструда от 18.02.2013 № ПГ/992-6-1 говорится, что день отдыха (отгул), предоставляемый по ст. 153 ТК РФ, должен исключаться из нормы рабочего времени, при этом зарплата в этом месяце должна выплачиваться в полном объеме. В письме Минтруда России от 11.03.2013 № 14-2/3019144-1157 сказано, что в такой ситуации размер месячного оклада не уменьшается, однако вопрос об одновременном уменьшении нормы рабочего времени не затрагивается. В письме Минтруда от 20.07.2015 № 14-1/В-541 и вовсе говорится, что за месяц, в котором сотрудник взял отгул, нужно заплатить оклад полностью, но при этом сотрудник отработает на один день меньше нормы.

В программе можно выполнить настройки в соответствии с рекомендациями Минтруда России и Роструда.

1. Можно уменьшить норму рабочего времени при сохранении оклада в месяце, когда сотрудник взял отгул, сформировав для него документ Индивидуальный график (раздел Зарплата -Индивидуальные графики). При этом на день отгула следует запланировать выходной день.

2. Можно настроить сохранение заработка при отгулах без уменьшения нормы времени. Например, в настройке вида начисления Оплата по окладу (раздел Настройка - Начисления) на закладке Учет времени по ссылке Дополнительные виды времени установить флажок Дополнительные выходные дни (неоплачиваемые) (рис. 8). На закладке Приоритет необходимо исключить Отгул из списка Начислений, приоритет которых выше, чем у оклада (рис. 9).

| 🗲 → 📩 Оплата по окладу (по часам                                                                                                    | и) (Начисление) ×                                                                                                    |
|----------------------------------------------------------------------------------------------------|----------------------------------------------------------------------------------------------------|
| Записать и закрыть Записать                                                                                                    | Еще - ?                                                                                                    |
| Наименование: Оплата по окладу (по часам)                                                                                                    | Код: ОКЛЧС Начисление больше не используется                                                                                                    |
| Основное Расчет базы Учет времени Зависимости                                                                                                    | Приоритет Средний заработок Налоги, взносы, бухучет Описание                                                                                                    |
| Начисление выполняется:<br>• За работу полную смену в пределах нормы времени<br>За работу сверх нормы времени<br>Дополнительная оплата за уже оплаченное время | Обозначения в учете времени и стажах<br>Вид времени: Рабочее время • с?<br>Дополнительные виды времени (Дополнительные выходные дни<br>(неоплачиваемые))<br>• Пополнительные (С.Предприятие) • • • • • • • • • • • • • • • • • • • |

|                                                                                                    |           |                                              |                                                       | Еще 👻    |
|----------------------------------------------------------------------------------------------------|-----------|----------------------------------------------|-------------------------------------------------------|----------|
| Основное Расчет базы Учет времени Зависимости                                                                                                    | Приоритет | Средний заработок                            | Налоги, взносы, бухучет                               | Описание |
| ачисления, приоритет которых выше                                                                                                    | Н         | ачисления, приоритет                         | которых ниже                                          |          |
| Это начисление не выполняется в периоды,<br>в которых уже начислены приведенные ниже начисления                                                            | В         | в периодах, за которые<br>выполняются приве, | е уже начислено это начисле<br>денные ниже начисления | ние,     |
| Подбор                                                                                                    | Еще -     | 🔂 Подбор                                     |                                                       | Еще      |
| Оплата дней ухода за детьми-инвалидами                                                                                                    | •         |                                              |                                                       |          |
| Отпуск основной                                                                                                    |           |                                              |                                                       |          |
| Отпуск на период санаторно-курортного лечения (за счет                                                                                                    | ΦCC)      |                                              |                                                       |          |
| Оплата вынужденного простоя                                                                                                    |           |                                              |                                                       |          |
| Отпуск за вредность                                                                                                    |           |                                              |                                                       |          |
| Дополнительный отпуск за ненормированный рабочий ден                                                                                                    | ь         |                                              |                                                       |          |
| Оплата за дополнительный день (дни) отдыха                                                                                                    |           |                                              |                                                       |          |
| Отпуск пицам работающим в районах Крайнего Севера                                                                                                    |           |                                              |                                                       |          |
| e mjen milani, pacerarea, ni e panenar (paniere e cecepa                                                                                                   |           |                                              |                                                       |          |
| Основной отпуск (при шестидневке)                                                                                                    |           |                                              |                                                       |          |
| Основной отпуск (при шестидневке)<br>Отстранение от работы без оплаты                                                                                      |           |                                              |                                                       |          |
| Основной отпуск (при шестидневке)<br>Отстранение от работы без оплаты<br>Оплата по среднему плановая                                                       |           |                                              |                                                       |          |
| Основной отпуск (при шестидневке)<br>Отстранение от работы без оплаты<br>Оплата по среднему плановая<br>Отпуск лицам, работающим в районах Крайнего Севера |           |                                              |                                                       |          |

## <<- вернуться в начало статьи